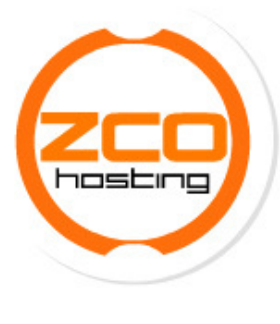

Zcohosting.cl Juan Martinez #2040, Depto 402 <u>Iquique</u> Ramon Freire #1050 <u>La Serena</u> Adamson #3564 <u>Antofagasta</u>

## Tutorial Telefonía IP

- 1.- Procedemos a bajar e instalar el sofphone X-Lite.
- 2.- El segundo paso es presionar el botón señalado en la figura 1, para desplegar el menú de opciones.

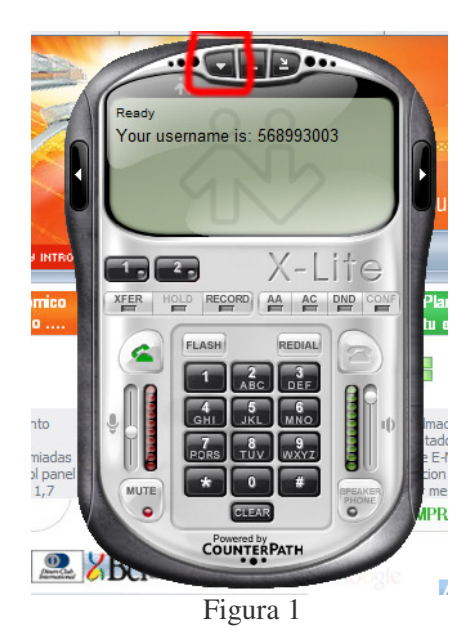

3.- En la figura número 2, se aprecia el menú donde debemos elegir la opción destacada "SIP Account Setting"

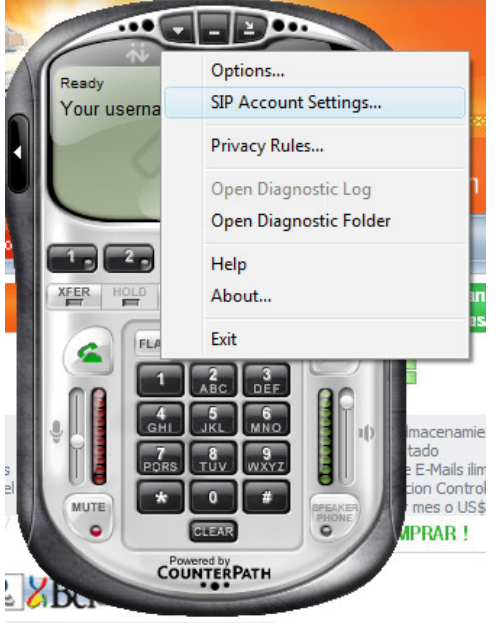

Figura 2

4.- En la figura número 3, se debe presionar ADD, para agregar su cuenta de telefonía IP.

| P Account | ts     |        |          |              | ×            |
|-----------|--------|--------|----------|--------------|--------------|
| Enabled   | Acct # | Domain | Username | Display Name |              |
|           | 1      |        |          |              | Remove       |
|           |        |        |          |              | Properties   |
|           |        |        |          |              | Make Default |
|           |        |        |          |              |              |
|           |        |        |          |              |              |
|           |        |        |          |              |              |
|           |        |        |          |              | Close        |

5.- En la siguiente figura 4 se muestra como se llena la configuración del Teléfono IP.

| Account Voicemail Topole | ogy Presence Advanced                           |        |  |  |
|--------------------------|-------------------------------------------------|--------|--|--|
| User Details             |                                                 |        |  |  |
| Display Name             | SU NOMBRE                                       |        |  |  |
| User name                | PIN o Cuenta                                    | 2      |  |  |
| Password                 | •••••                                           |        |  |  |
| Authorization user name  | PIN o Cuenta                                    | Add    |  |  |
| Domain                   | 200.6.121.72                                    | Remove |  |  |
| Domain Proxy             | Domain Proxy                                    |        |  |  |
| Register with domain a   | Register with domain and receive incoming calls |        |  |  |
| Send outbound via:       |                                                 | -      |  |  |
| domain                   |                                                 |        |  |  |
| proxy Addres             | s                                               |        |  |  |
| -                        |                                                 |        |  |  |
| Dialing plan             | #1\a\a.T;match=1;prestrip=2;                    | Close  |  |  |
|                          |                                                 | 000    |  |  |
|                          |                                                 | 800    |  |  |

Figura 4

6.- Después de Aceptar la configuración, en la pantalla del teléfono debería aparecer, lo que se muestra en la figura número 5.

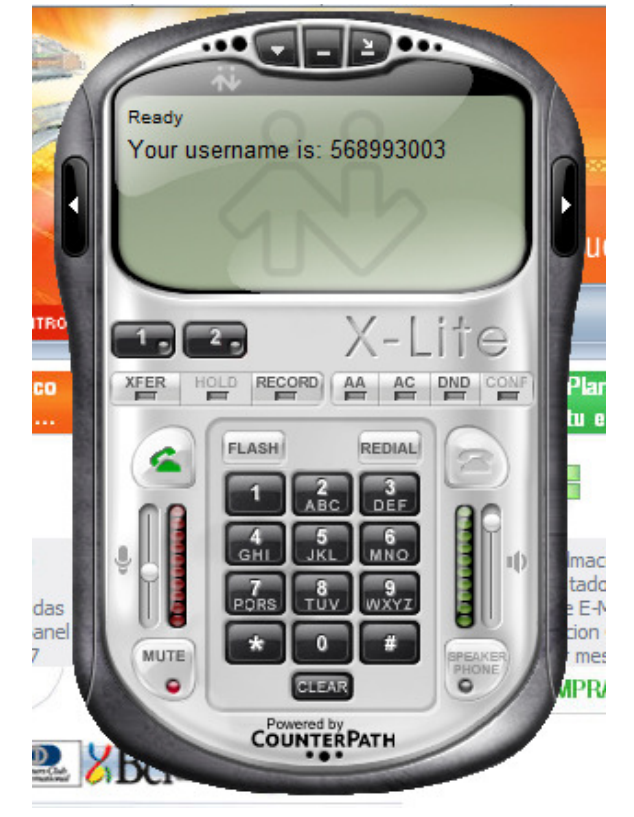

Figura 5

7.- Forma de discar:

- 02 + cod número (Ejemplo llamada a Santiago Chile)
- 09 + ocho dígitos (Celulares en Chile)
- 00 + cod país + cod cuidad + número

Cualquier Consulta no dude en comunicarse con nosotros.

Saludos cordiales.

Atte.,

Alejandro Henríquez díaz Ingeniero en Computación e Informática email/MSN:ventas@zcohosting.cl – fono: (2)8977133 cel:<u>98912866</u>